## 如何設置管理員?

雲文檔的企業帳號創建者為"超級管理員"(wpsadmin)·超級管理員可以設置多個系統管理員。設置系統管理員的方法如下:

(1) 進入企業管理後臺,依次點選「角色管理」→「系統管理員」→「新增」:

| ❷ 概況                                  |   | 角色管理 ③ 新增新角色 |       |    |     |      | 土 導出 |
|---------------------------------------|---|--------------|-------|----|-----|------|------|
| & 通訊録                                 | ř | 超級管理員        | 系统管理员 | 新増 |     |      |      |
| 管 空間管理                                | ٤ | 系统管理员        | 姓名    | 帳號 | 部時間 | 權限範圍 | 操作   |
| ○ 檔案管理                                | × | 部门管理员        |       |    |     |      |      |
| 吕 安全文檔                                | × | 策略管理员        |       |    |     |      |      |
| ○ 密级管理                                | ~ | 日志管理员        |       |    |     |      |      |
| <ul> <li>一 應用管理</li> <li>1</li> </ul> |   |              |       |    |     |      |      |
| 8 角色管理                                |   |              |       |    |     |      |      |
| 記録檔報表                                 | ~ |              |       |    |     |      |      |
| ◎ 設定                                  | ~ |              |       |    |     |      |      |

(2)點選「新增用戶」下拉清單·選擇要設置為管理員的人員後·選擇「權限範圍後」· 再點選「確定」·即可完成管理員的設置:

| 角色管理 / 新增系统管理员 |                   |  |  |  |  |
|----------------|-------------------|--|--|--|--|
|                |                   |  |  |  |  |
| *新增用戶          | user1 V           |  |  |  |  |
| * 權限範圍         | 選擇範圍 ⑦            |  |  |  |  |
|                | 金山辦公軟件/無敵科技/商用軟體部 |  |  |  |  |
| 角色權限           | 查看                |  |  |  |  |
|                | 確定                |  |  |  |  |
|                |                   |  |  |  |  |

點選【WPS+雲文檔】,立即註冊使用一個月免費!